设置

## · 读 提示 BenQ 建议使用鼠标进行更快的设置。如果使用遥控器,请使用以下按钮:

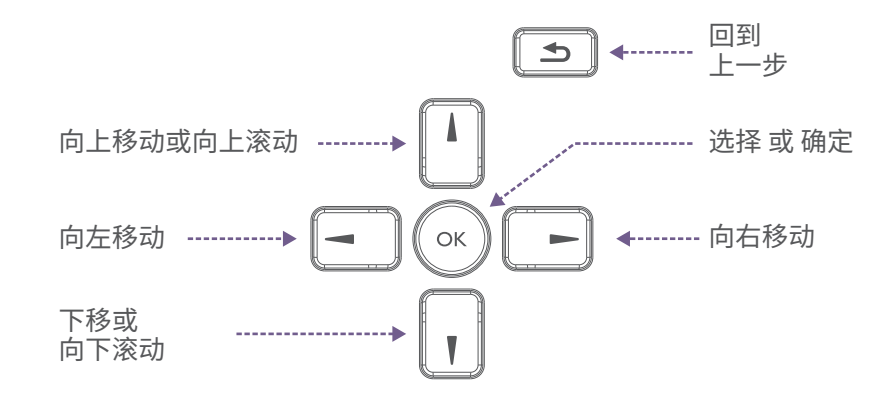

1. 打开明基标牌的电源。

- 2. 在 "Hi there"页面,选择一种语言,然后按 "开始"。 ②提示: 您在此屏幕上的选择不会突出显示. 按 🚺 或 📊 两次选择语言或开始。
- 3. 在连接到 Wi-Fi 页面上,按设置离线,然后按继续。
- 4. 在日期和时间页面,设置日期和时间,然后按下一步。
- 5. 在复制应用程序和数据页面,按不复制,然后跳过。
- 6.在 Google 服务页面,查看权限,然后按接受。
- 7. 在"设置 PIN 码"页面,按跳过,然后按无论如何都要跳过。
- 8. 在 "最终用户许可协议" (EULA) 页面, 阅读并接受协议, 然后按 "下一步"。
- 9. 在 "隐私政策"页面,阅读并同意相关条款,然后按"下一步"。
- 10. 在 "BenQ services (明基服务)"页面, 切换 "Enable BenQ services

(启用明基服务)",然后按"Next(下一步)"。按"下一步"。

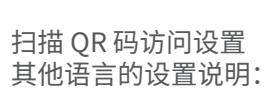

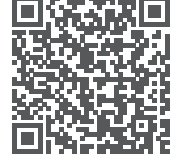

## 包装内容物

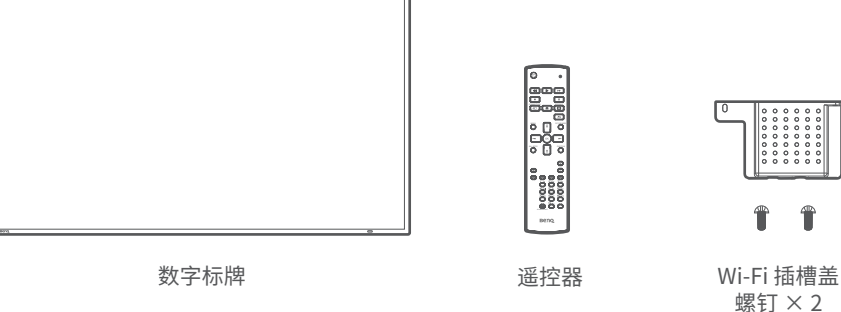

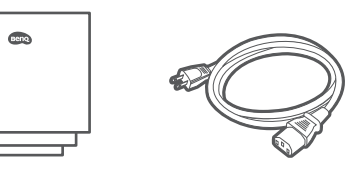

电源线\*

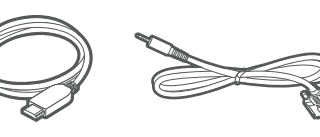

标识 文件

90101-3939

HDMI 电缆 RS-232 电缆

\*电源线类型取决于您所在的地区。

支援

PN: 4J.S3K01.001

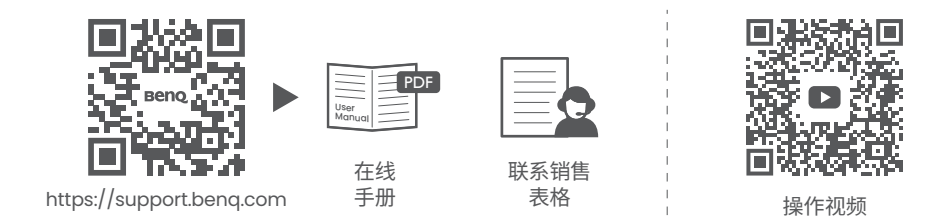

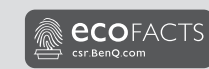

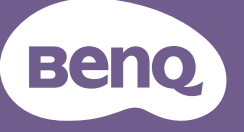

## <sup>数字标牌</sup> 快速入门指南

数字标牌 SL4304, SL5504, SL6504, SL7504, SL8604, SH5504, SH6504, SH7504

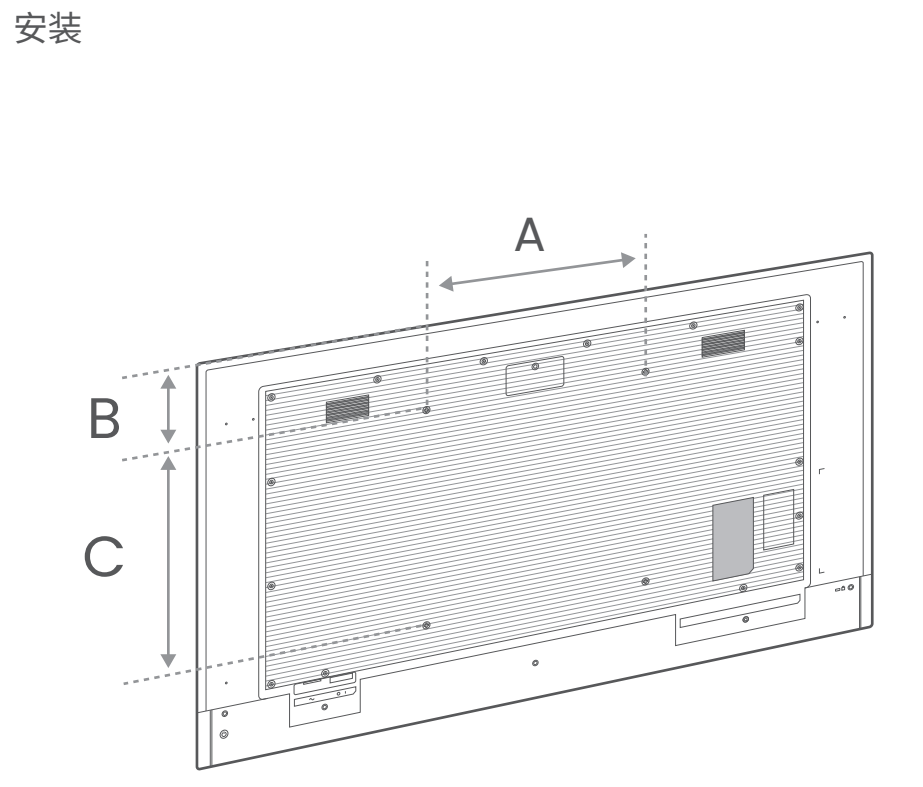

|          | 43″      | 55″    | 65″      | 75″    | 86″    |
|----------|----------|--------|----------|--------|--------|
| А        | 200 mm   | 400 mm | 400 mm   | 600 mm | 600 mm |
| В        | 188.7 mm | 154 mm | 230.4 mm | 279 mm | 352 mm |
| С        | 200 mm   | 400 mm | 400 mm   | 400 mm | 600 mm |
| 螺钉<br>尺寸 | M6 × 12L |        | M8 × 16L |        |        |

壁挂支架不包括在内,必须单独购买。

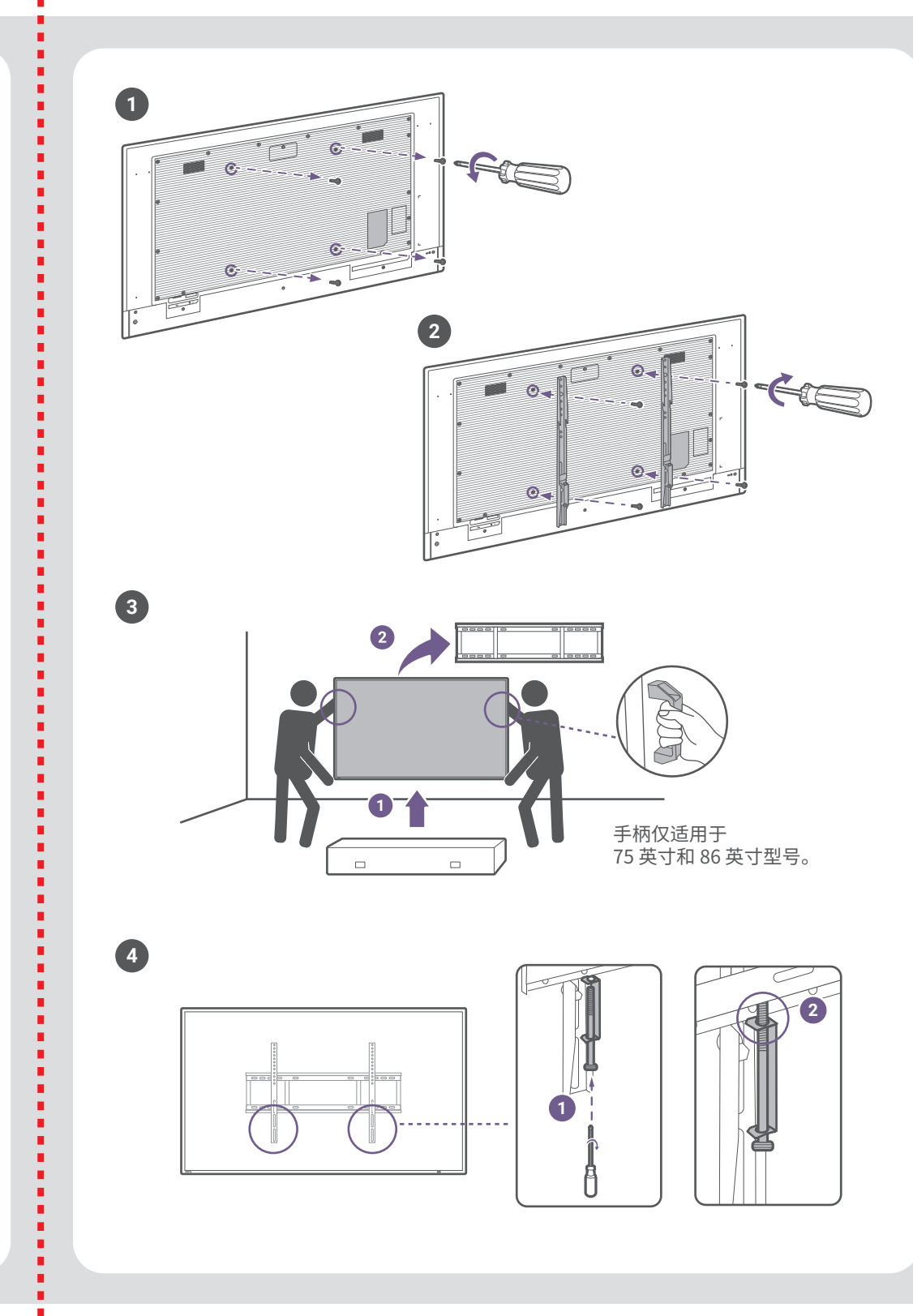

ł

.

ł

.

ł

.

.

.

.

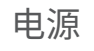

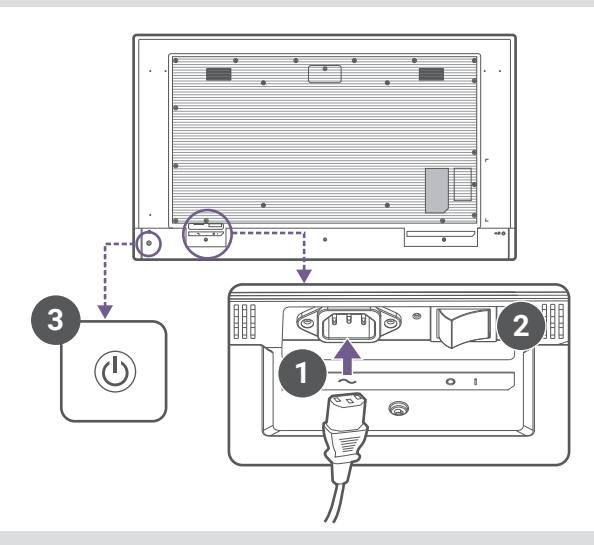

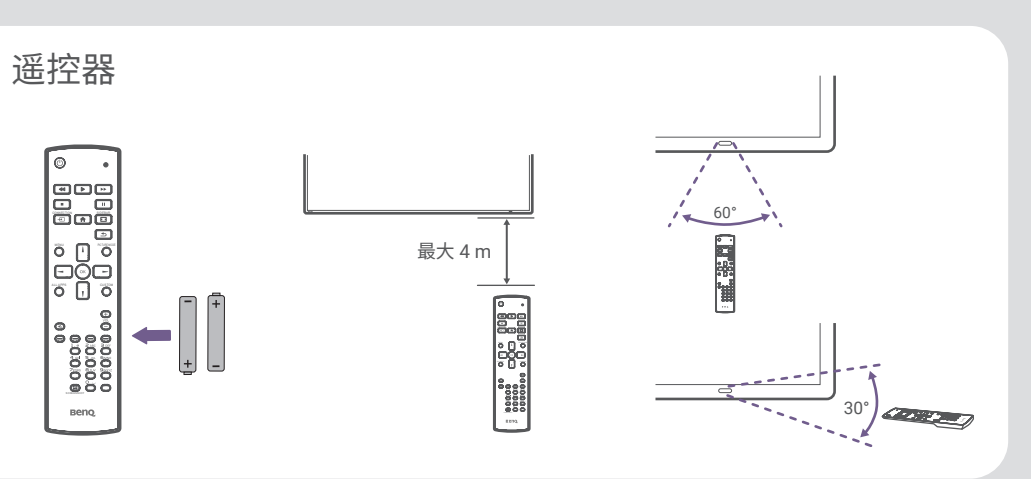

Wi-Fi 适配器

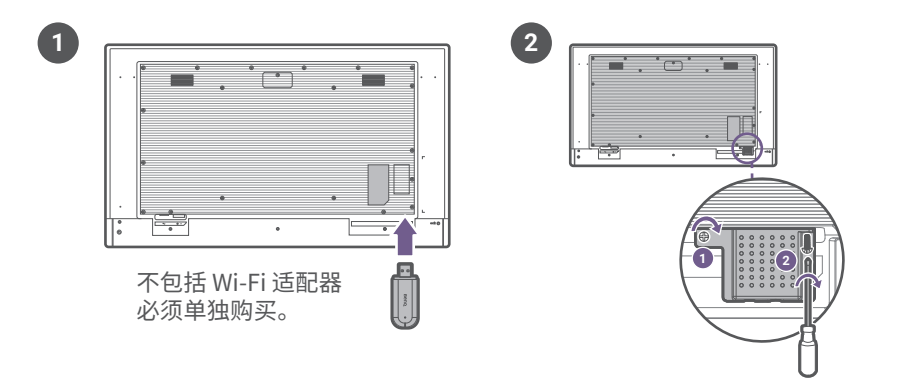